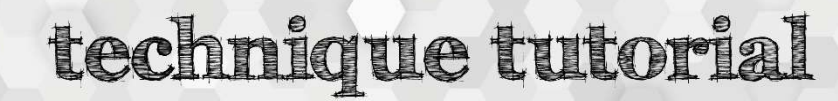

## Inkscape – Image Trace

idea studio

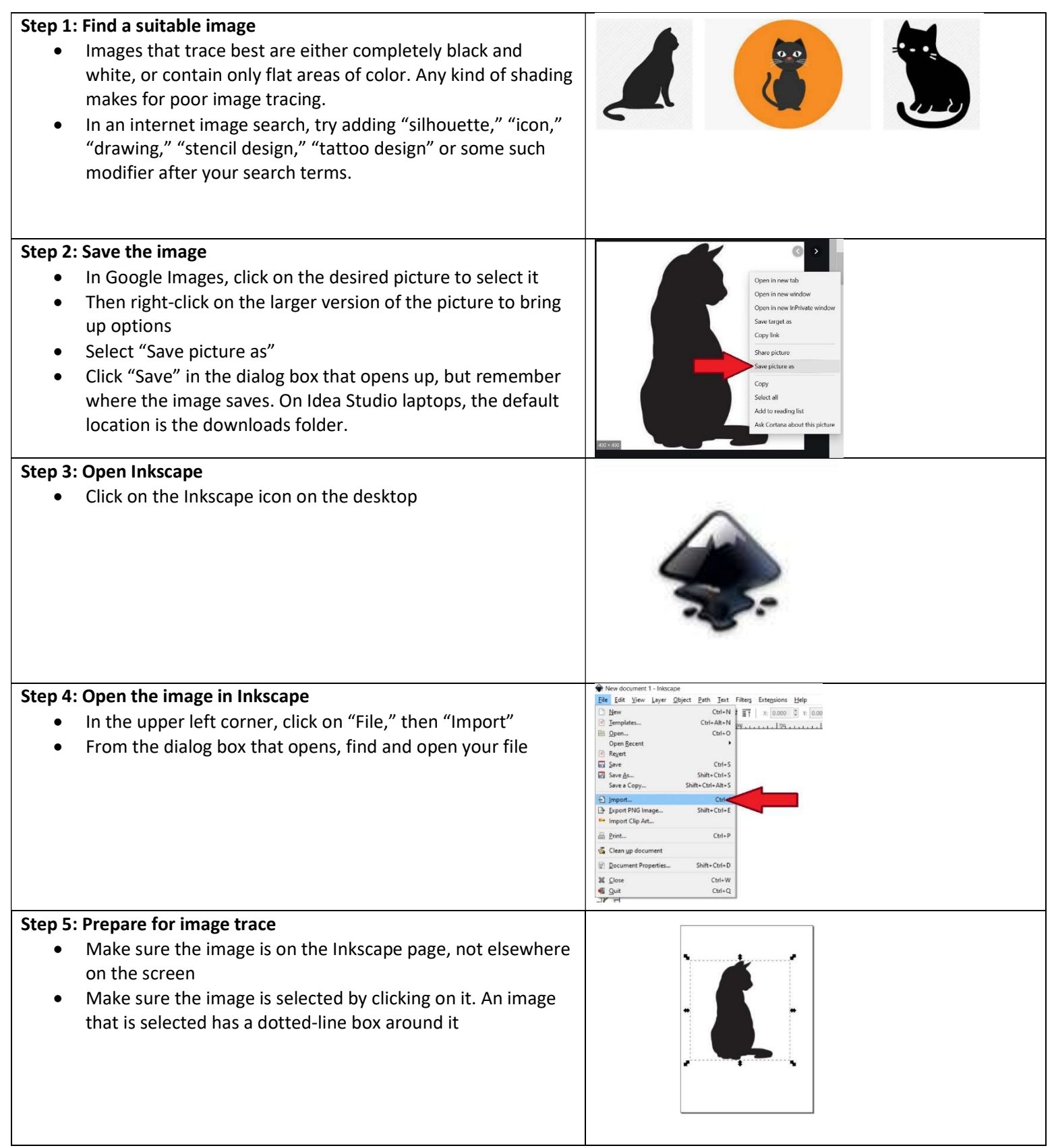

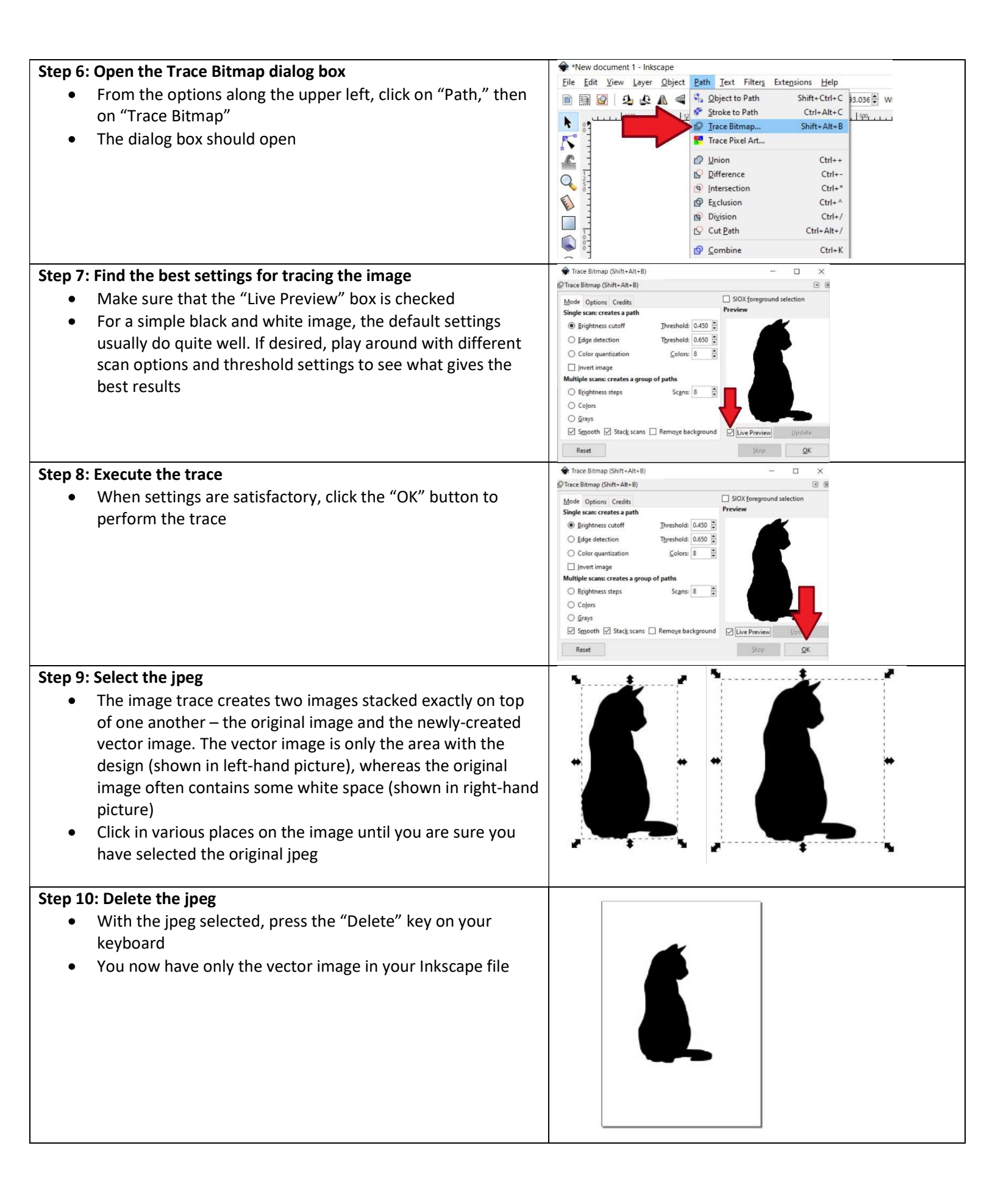